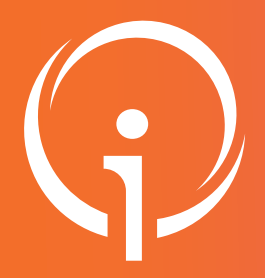

## Fiche réflexe VÉRIFIER ET COMPLÉTER vos informations sur le ROR

## www.ror-paca.fr - Saisir votre identifiant et mot de passe dans l'espace SE CONNECTER

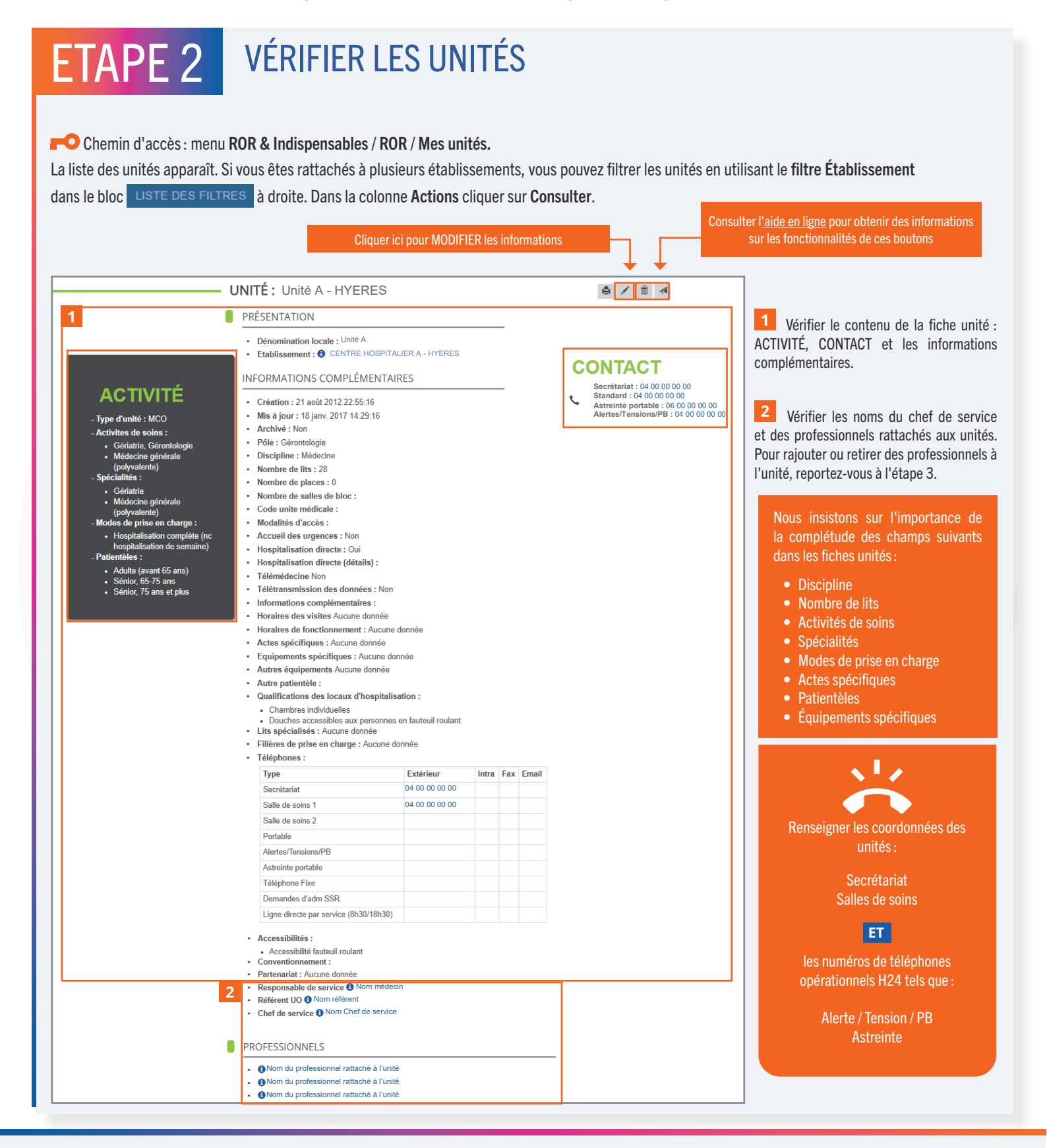

HOTLINE disponible de 8h30 à 12h30 et de 13h30 à 17h30 du lundi au vendredi hors jours fériés. e-mail : aide@ies-sud.fr - Téléphone : 04 98 080 080

V02-2021